Log in using Single Sign-On

https://sso.csulb.edu

Use your student ID number and Beach password (same as used for MyCSULB/BeachBoard. Click on the BEACH CONNECT button.

On the far right side, click the Button to make an advising appointment.

- •

Choose the service. Course-based Tutoring is the most common service available.

Select your tutoring center from the Location drop down. You may be prompted to select a specific course if you are scheduling "Course-Based Tutoring."